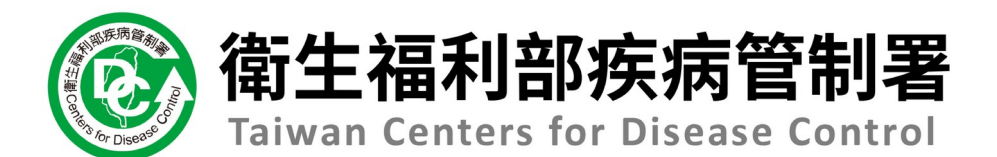

## 接觸者健康追蹤管理系統操作手冊

# 健康回報 (Health) 系統 個人健康回報

#### 步驟一:點擊【個人健康回報】

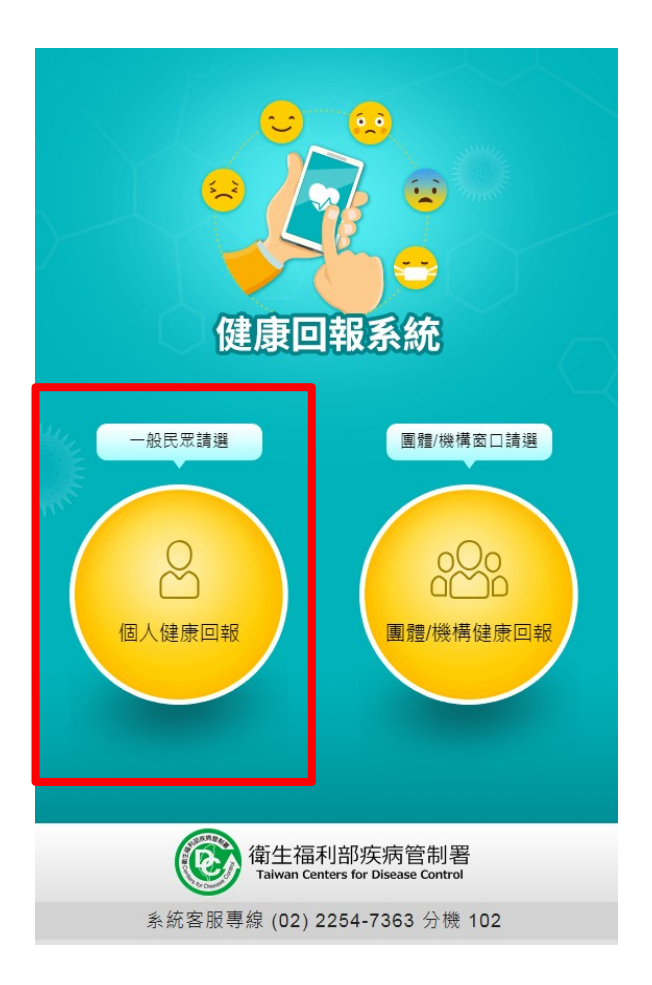

#### 步驟二:請填寫姓名及電話

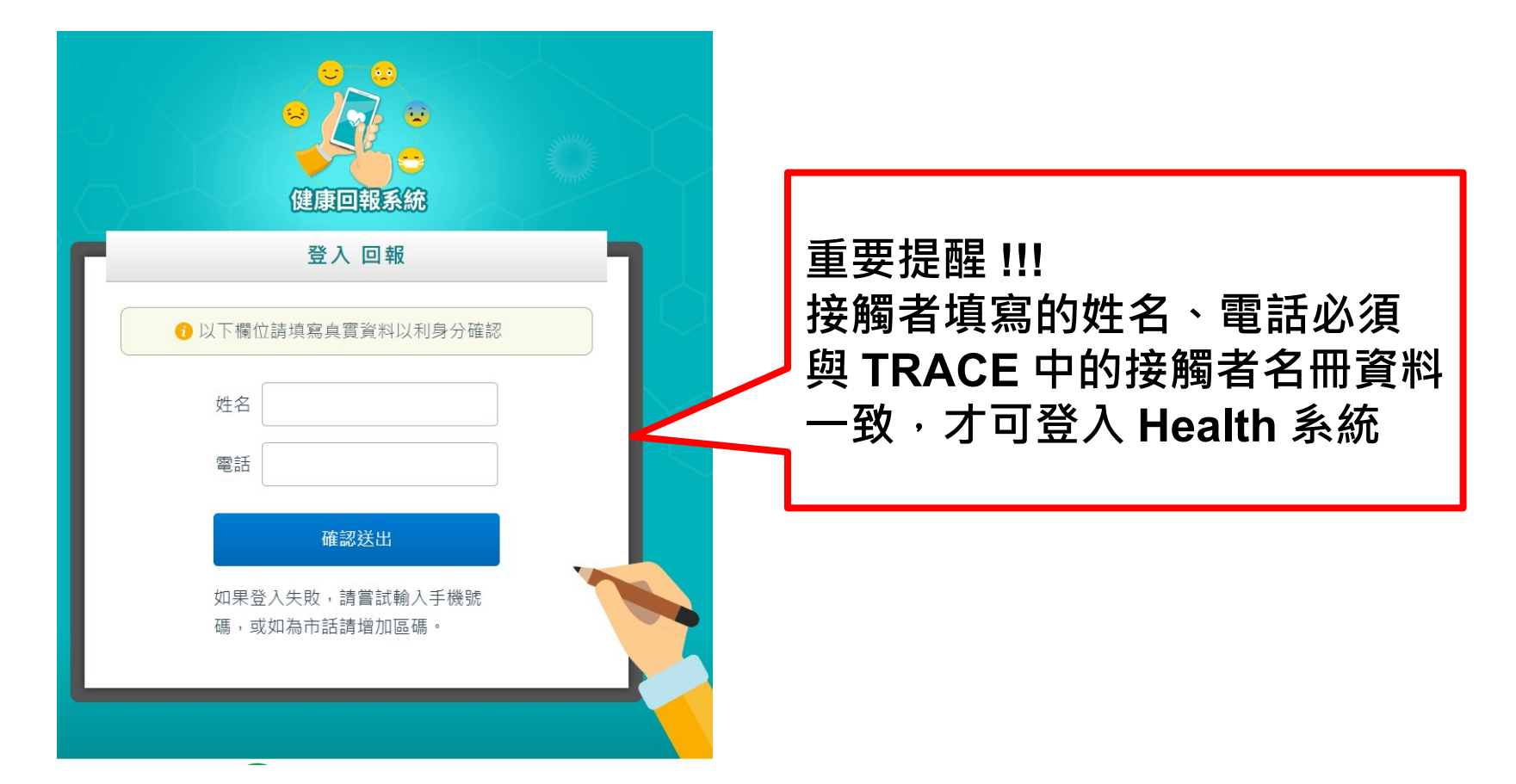

#### 狀況1:如果填寫資料與名冊不一致,會出現下圖說明

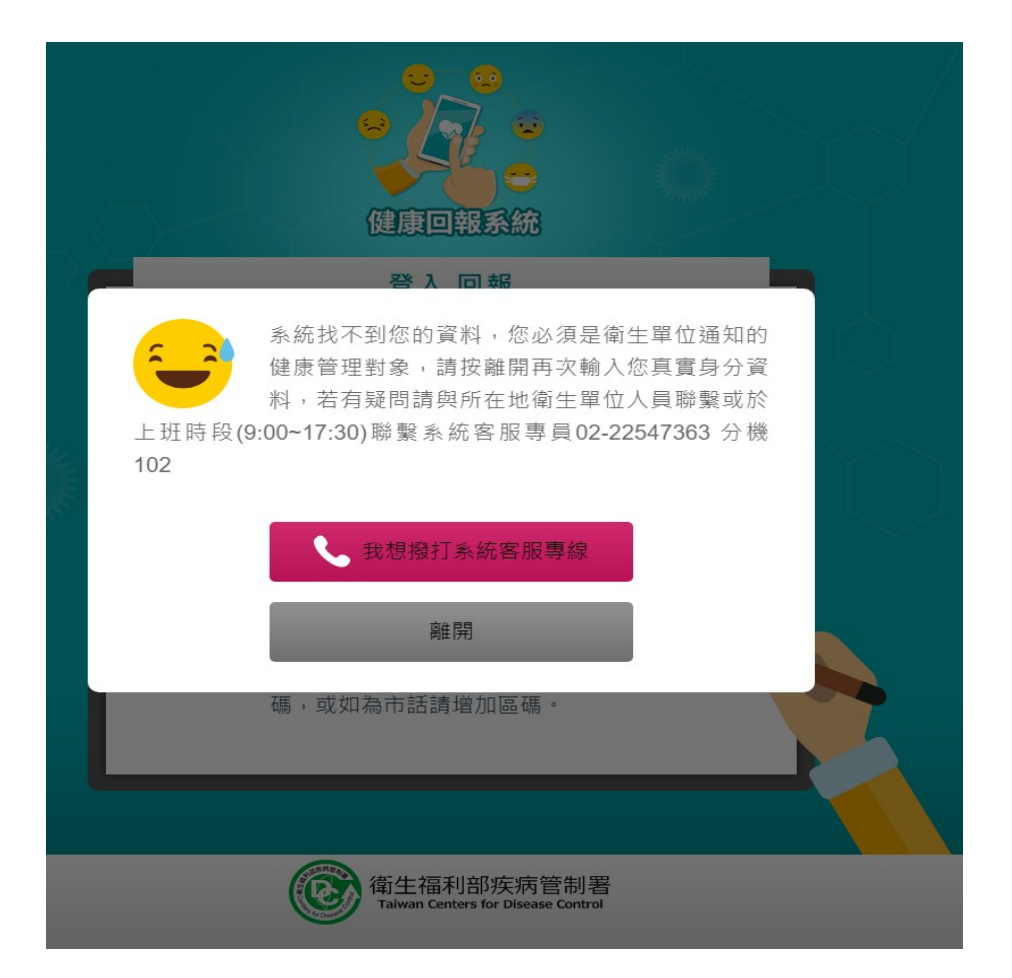

#### 步驟三:成功登入後,請詳讀法源依據說明

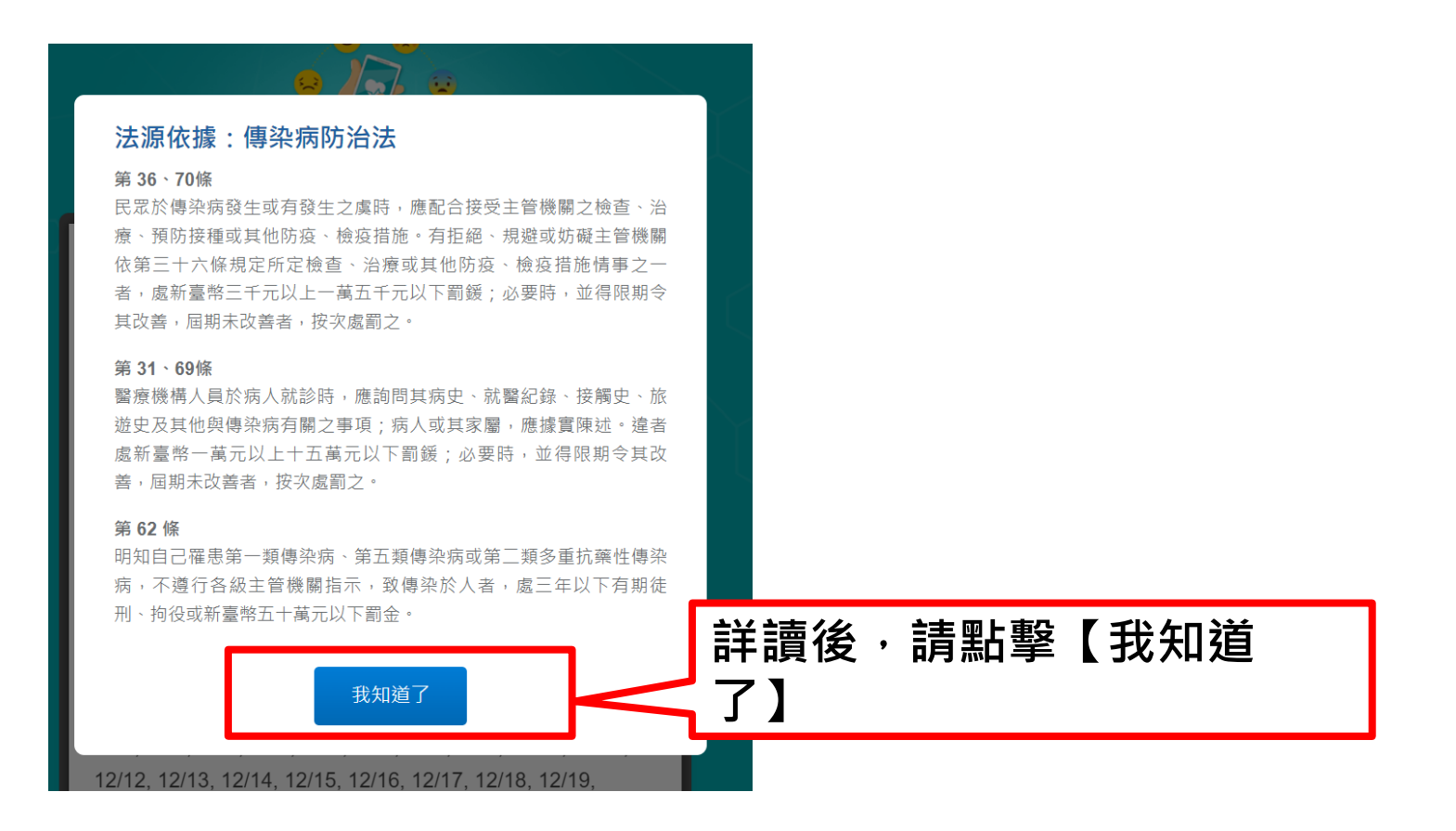

## 步驟四:請點選是否覺得身體不適

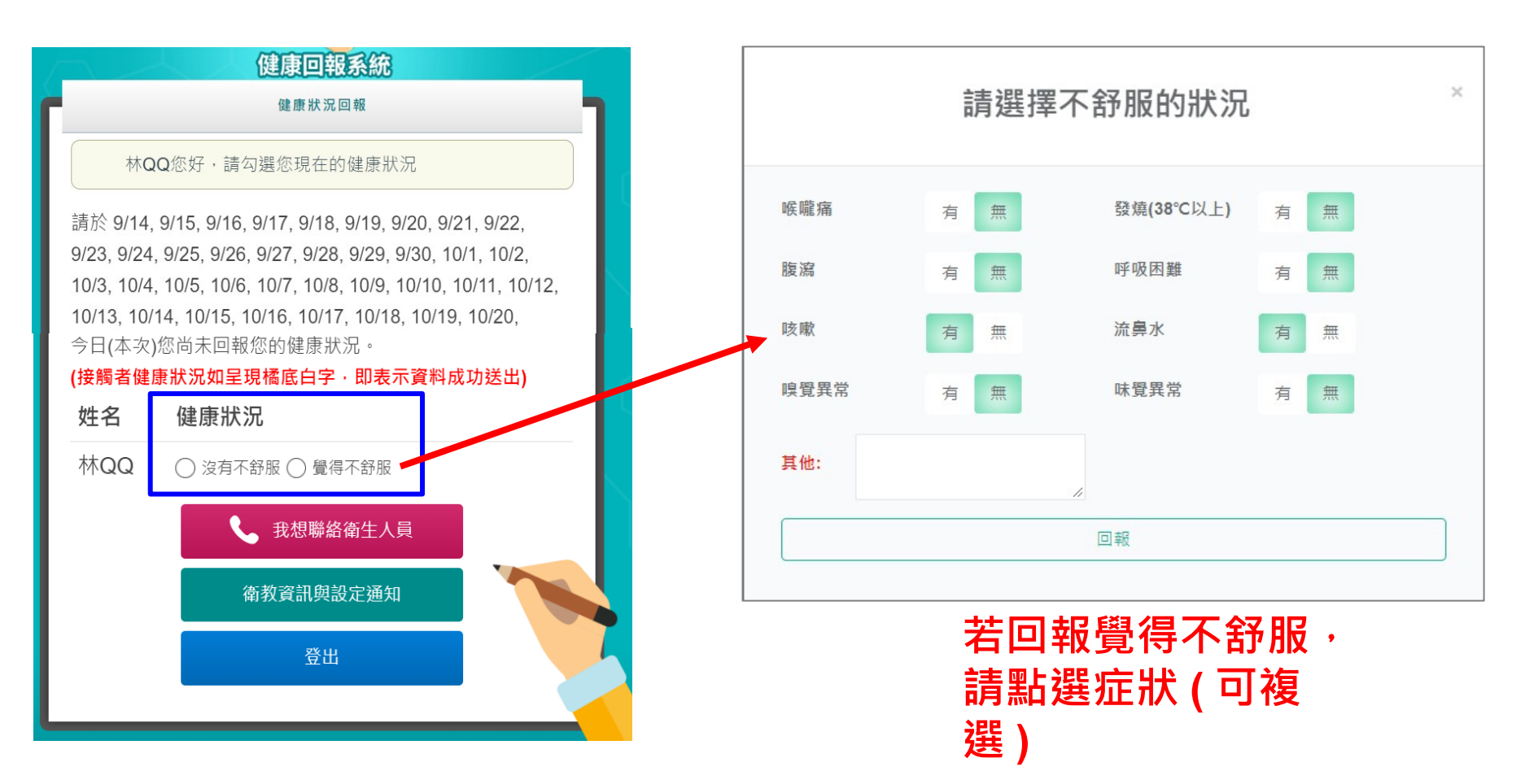

## 相同電話者可一併回報

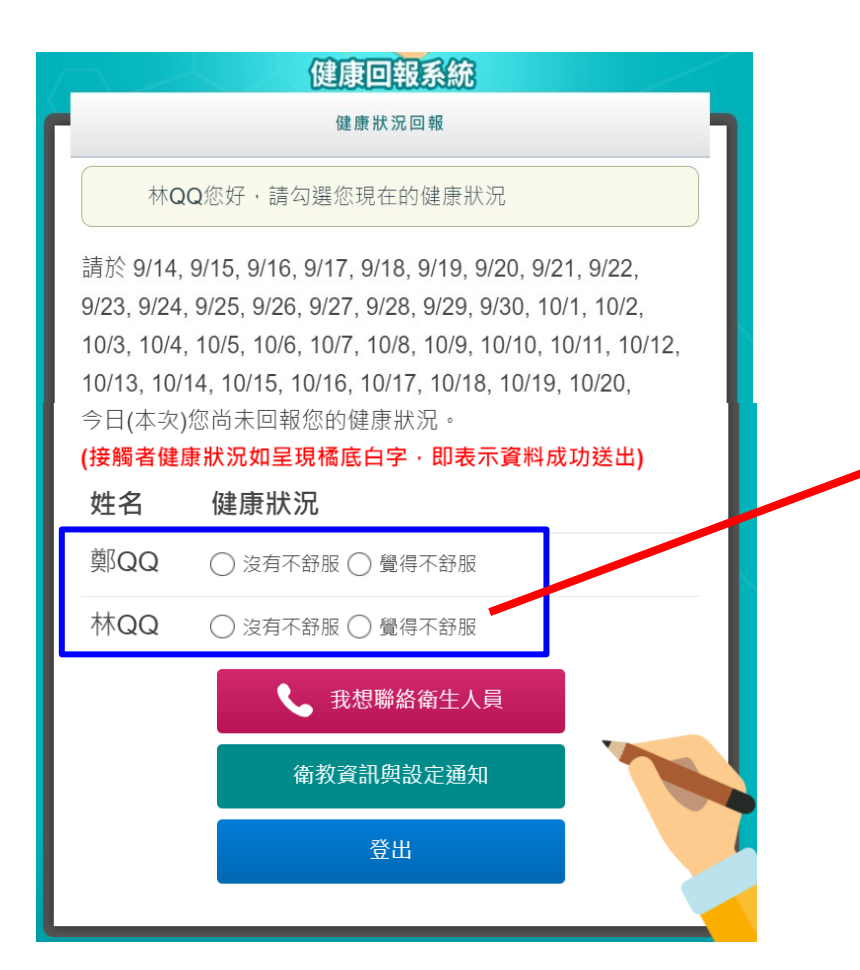

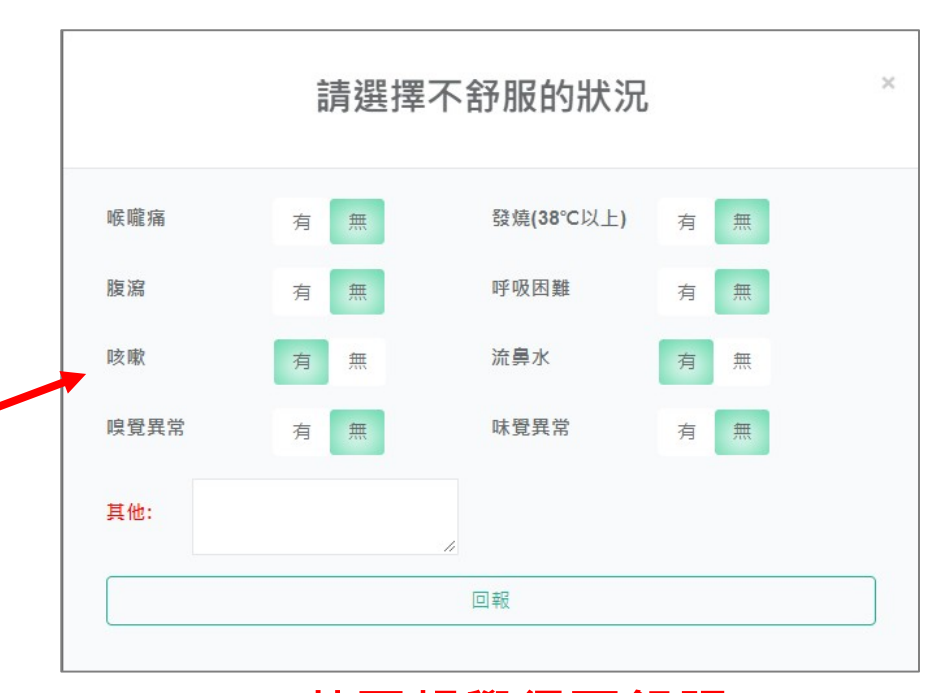

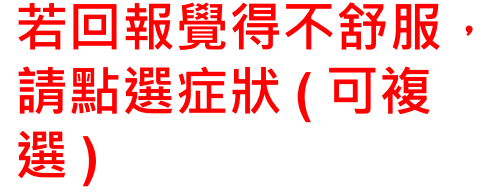

## 回報成功,會呈現橘底白字

#### 今日(本次)您尚未回報您的健康狀況。

,

, ,

#### (接觸者健康狀況如呈現橘底白字·即表示資料成功送出)

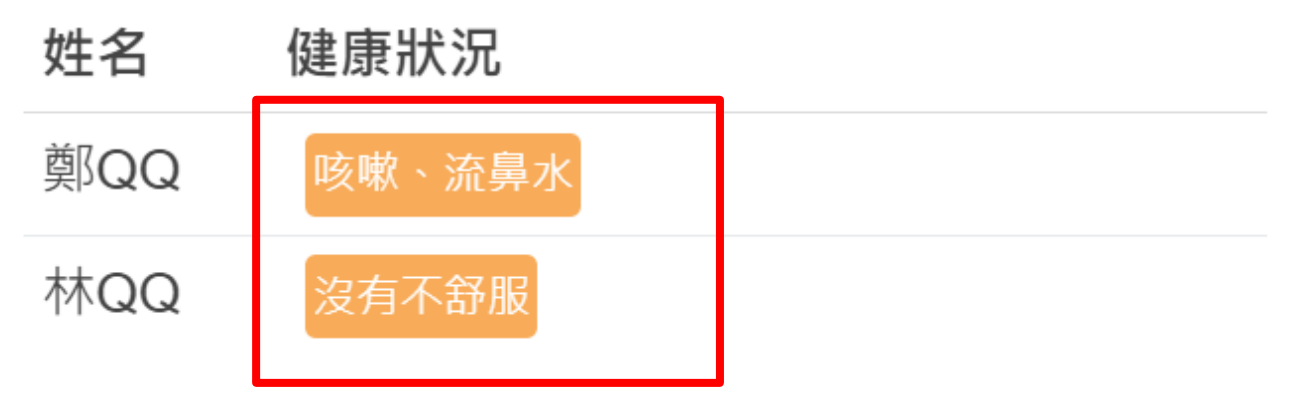

#### 想再次回報健康狀況,可以點擊橘底白字

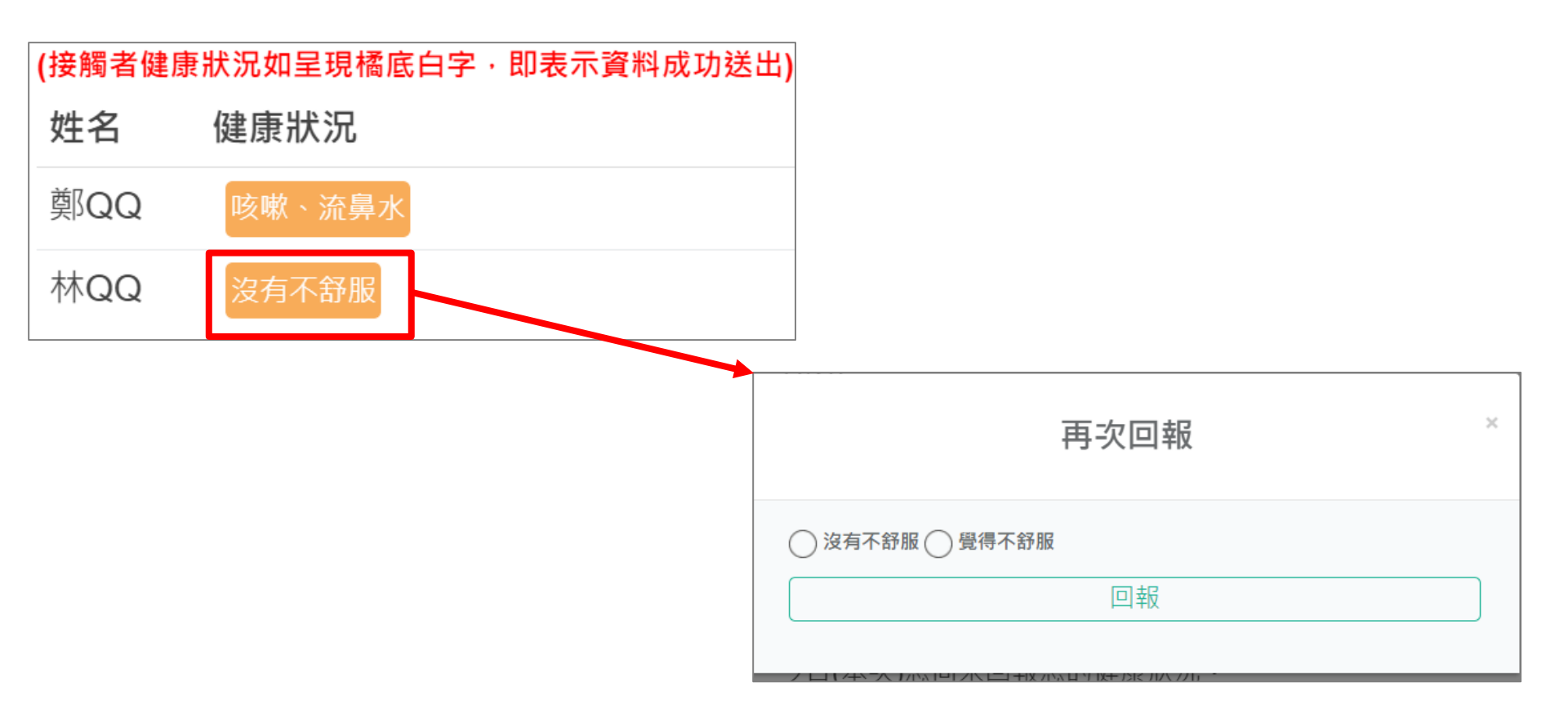

聯絡衛生人員

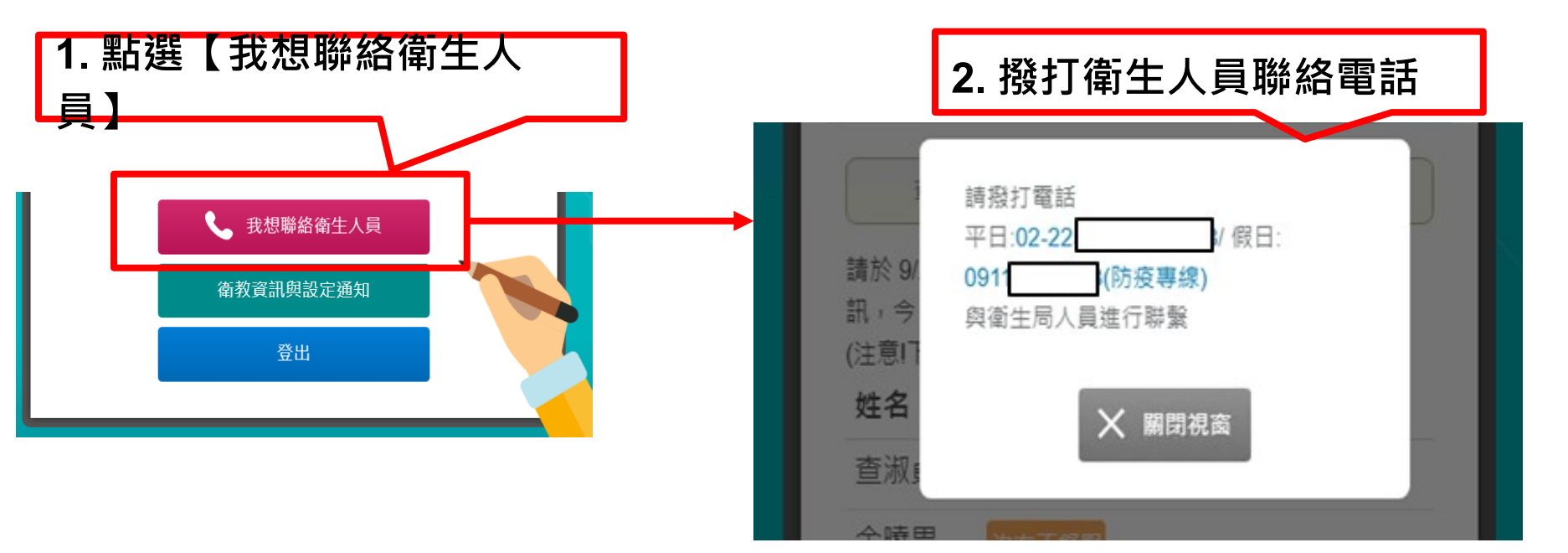

系統會自動帶入接觸者追蹤單位電話

## 設定提醒回報通知

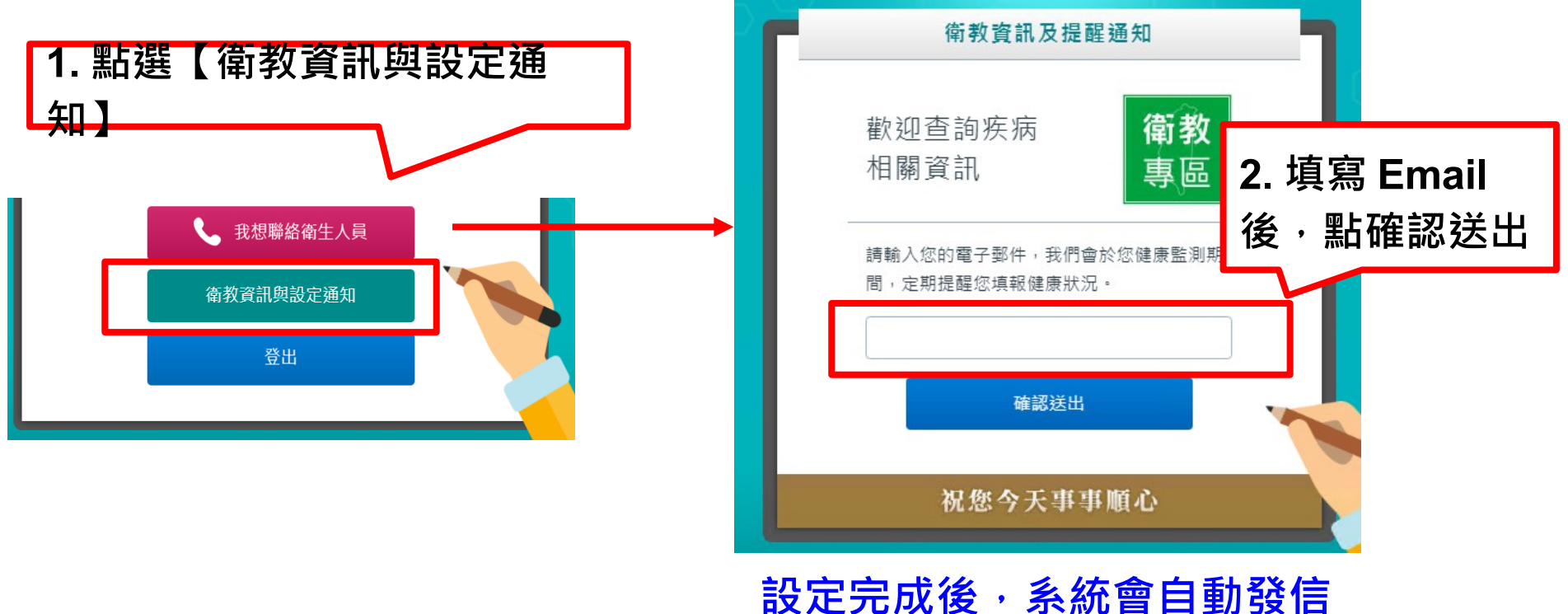

提醒民眾回報健康狀況

## 查詢疾病相關資訊

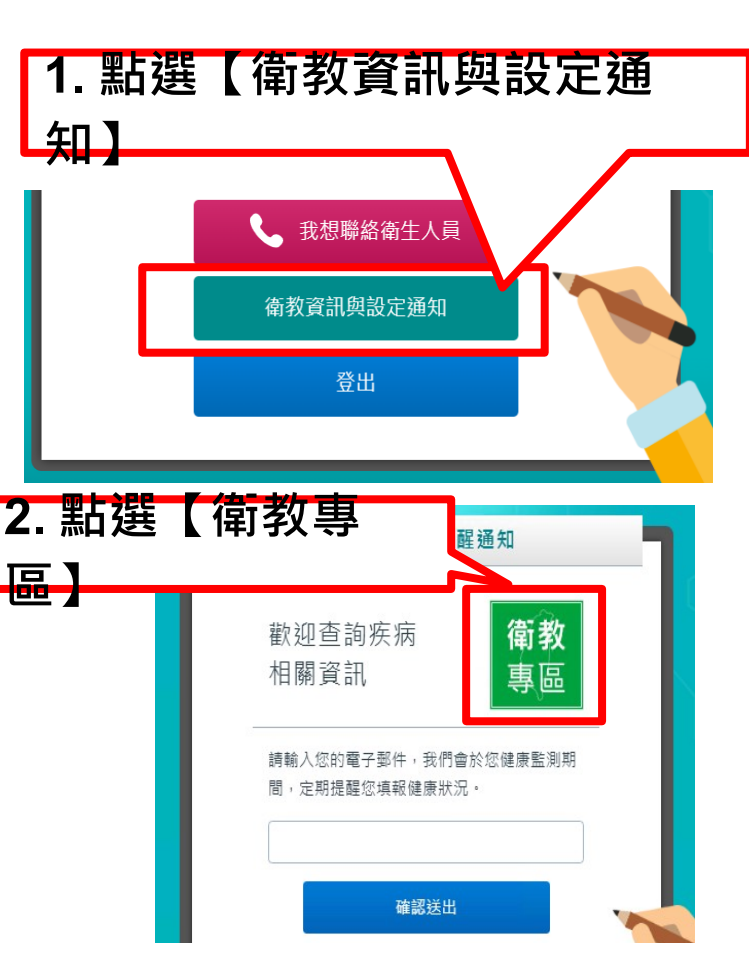

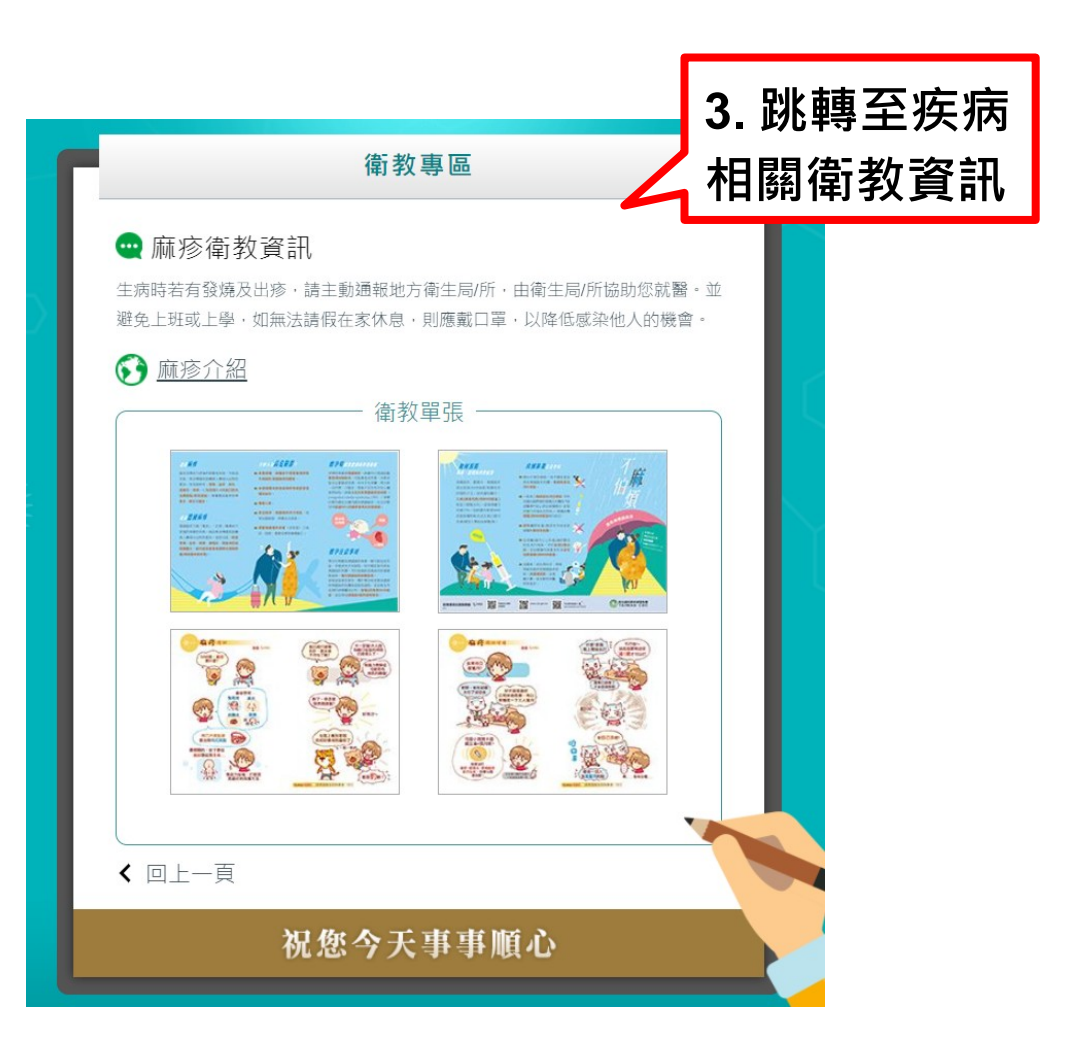